# SPA8000アナログ電話アダプタでのVLANの設 定

## 目的

Virtual Local Area Network(VLAN;仮想ローカルエリアネットワーク)は、物理的に接続 されているかのように通信できるように、論理的に設定された1つ以上のLAN上のデバイス のグループです。VLANのメンバは、同じVLANの他のメンバとのみ通信できます。

この記事では、SPA8000アナログ電話アダプタ(ATA)をVLANのメンバにする方法について 説明します。

## 該当するデバイス

· SPA8000

#### [Software Version]

•6.1.12

### VLANの設定

ステップ1:管理者としてWeb構成ユーティリティにログインし、[Advanced] > [Network] > [WAN Status]を選択します。[WAN Status]ページが開きます。

| Network                    | Voice              |                       |               |                                  |
|----------------------------|--------------------|-----------------------|---------------|----------------------------------|
| Status Wan Status Lar      | Status Application |                       | User Login    | Trunk Status<br>basic   advanced |
| Internet Connection Settir | ngs                |                       |               |                                  |
| Connection Type:           | Static IP 🗨        |                       |               |                                  |
| Static IP Settings         |                    |                       |               |                                  |
| Static IP:                 | 192.168.0.1        | NetMask:              | 255.255.255.0 |                                  |
| Gateway:                   | 192.168.75.1       |                       |               |                                  |
| PPPoE Settings             |                    |                       |               |                                  |
| PPPOE Login Name:          |                    | PPPOE Login Password: |               |                                  |
| PPPOE Service Name:        |                    |                       |               |                                  |
|                            |                    |                       |               |                                  |
| Optional Settings          |                    |                       |               |                                  |
| HostName:                  | SPA8000            | Domain:               | cisco.com     |                                  |
| Primary DNS:               | 4.2.2.2            | Secondary DNS:        | 192.168.75.1  |                                  |
| DNS Server Order:          | Manual 💌           | DNS Query Mode:       | Parallel 💌    |                                  |
| Primary NTP Server:        | 135.11.11.11       | Secondary NTP Server: |               |                                  |
| DHCP IP Revalidate Timer:  | 0 Minutes          |                       |               |                                  |
| MAC Clone Settings         |                    |                       |               |                                  |
| Enable MAC Clone Service:  | no 💌               | Cloned MAC Address:   |               |                                  |
| Remote Management          |                    |                       |               |                                  |
| Enable WAN Web Server:     | yes 💌              | WAN Web Server Port:  | 80            |                                  |
| VLAN Settings              |                    |                       |               |                                  |
| Enable VLAN:               | no 💌               | Enable CDP:           | yes 💌         |                                  |
| VLAN ID:                   | 1 [0x000-0xFFF]    |                       |               |                                  |
|                            | Undo All Changes   | Submit All Changes    |               |                                  |

ステップ2:[VLAN Settings]領域までスクロールします。

| VLAN Settings |                 |             |       |
|---------------|-----------------|-------------|-------|
| Enable VLAN:  | yes 💌           | Enable CDP: | yes 💌 |
| VLAN ID:      | 1 [0x000-0xFFF] |             |       |

ステップ2:[Enable VLAN] ドロップダウンリストから[Yes] を選択し、SPA8000がVLANにア クセスできるようにします。

注:デバイスを特定のVLANに接続する場合は、[Yes]を選択します。このVLANにはタグを 付ける必要があります。タグを付けない場合、デバイスはデフォルトのVLANで動作します 。

ステップ3:SPA8000に割り当てるVLAN IDを[VLAN ID]フィールドに入*力し*ます。VLAN IDは、SPA8000が属するVLANを定義します。VLAN IDは16進数で入力する必要があります。

ステップ4:[*Enable CDP*]ドロップダウンリストから、CDPに割り当てるステータスを選択し ます。Cisco Discovery Protocol(CDP)により、シスコ製品は、直接接続されている他のシス コ製品と情報を共有できます。

ステップ5:[Submit All Changes]をクリックして設定を保存します。